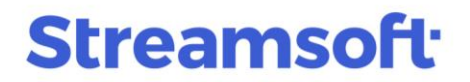

### Amortyzacja środka trwałego z dofinansowaniem

W przypadku, gdy wartość zakupu środka trwałego ulega zmianie poprzez uzyskanie dofinansowania lub dotacji, należy taką zmianę uwzględnić w ewidencji środka trwałego. W tym celu można wykorzystać dokument LTM – Likwidacja częściowa środka trwałego.

Dofinansowanie nie powoduje zmian wartości nabycia środka, jednak od momentu otrzymania dotacji ma wpływ na wysokość odpisów miesięcznych i kwotę, od której są liczone. Wprowadzenie dokumentu LTM służy więc poprawnemu naliczaniu amortyzacji.

Poniżej prezentujemy przykładowy sposób rozwiązania tego zagadnienia.

#### Spis treści

| Wystawienie dokumentu LTM                   | 1 |
|---------------------------------------------|---|
| Dekretacja operacji - dokumenty LTM oraz PK | 4 |
| Podsumowanie                                | 7 |

### Wystawienie dokumentu LTM

Sposób wprowadzenia dokumentu oraz jego działanie w systemie zostanie przedstawione na przykładzie środka trwałego o numerze N04.

Na środek trwały o wartości początkowej i bilansowej 2355,00 zł zostało przyznane dofinansowanie w wysokości 44,95% wartości, tj. 1058,57 zł. Dofinansowanie to zostało przyznane w listopadzie 2024 r., natomiast środek został przyjęty do ewidencji w czerwcu 2023 r.

Kwota dotacji powinna zatem zostać uwzględniona od listopada, w zależności od ustawienia w danych środka trwałego, umorzenie (kwota dofinansowania) będzie naliczane w tym samym miesiącu lub miesiącu następnym.

#### Wystawienie dokumentu:

W menu Środki Trwałe  $\rightarrow$  Dokumenty środków trwałych  $\rightarrow$  Dodaj (F3)  $\rightarrow$  należy wybrać dokument Likwidacja częściowa (LTM)

W oknie dokumentu w polu *Wartość podatkowa* należy wprowadzić kwotę otrzymanej dotacji:

**Streamsoft** Sp. z o.o. Sp.K. al. Wojska Polskiego 11 65-077 Zielona Góra

## **Streamsoft**

| N04 Oprogramowanie                               |                |                |                    | ×              |  |  |  |  |  |  |  |
|--------------------------------------------------|----------------|----------------|--------------------|----------------|--|--|--|--|--|--|--|
| <u>4</u> Opis                                    | <u>5</u> Uwagi |                | <u>6</u> Orzeczer  | nie komisji    |  |  |  |  |  |  |  |
| <u>1</u> Podstawowe                              |                | <u>2</u> Grupy |                    | <u>3</u> Cechy |  |  |  |  |  |  |  |
| Dane środka trwałec                              | ao             |                |                    |                |  |  |  |  |  |  |  |
| Nr inwentarzowy N04                              |                |                |                    |                |  |  |  |  |  |  |  |
| Nazwa Oprogramowanie                             |                |                |                    |                |  |  |  |  |  |  |  |
| Rodzaj składnika <b>W.niematerialne i prawne</b> |                |                |                    |                |  |  |  |  |  |  |  |
| Dokument zmniejszenia środka                     |                |                |                    |                |  |  |  |  |  |  |  |
| Nr dokumentu                                     | LTM 1          | z dnia         | 2024-11-06         |                |  |  |  |  |  |  |  |
| Na podstawie                                     | WB             | z dnia         | 2024-11-05         |                |  |  |  |  |  |  |  |
| Zmiany wartości                                  |                |                |                    |                |  |  |  |  |  |  |  |
| Wartość bilansowa                                | 0,00           | Wymu           | uś umorz. bil.     | 0,00           |  |  |  |  |  |  |  |
| 🗹 Wartość podatkowa                              | 1 058,57       | Wymu           | uś umorz. pod.     | 749,86         |  |  |  |  |  |  |  |
| Wartość odzyskana                                | Brak wartości  | $\sim$         |                    | 0,00           |  |  |  |  |  |  |  |
|                                                  |                |                |                    |                |  |  |  |  |  |  |  |
|                                                  |                | √ <u>Z</u> ap  | oisz X <u>A</u> nu | Iluj 💿 Pomoc   |  |  |  |  |  |  |  |

Na przykładowym środku trwałym umorzenie podatkowe (amortyzacja podatkowa) liczone będzie od kwoty 1296,43 zł (stanowiącej 55,05% wartości nabycia środka), a miesięczny odpis wynosić będzie 54,02 zł. Z kolei wartość niepodatkowa (NKUP), a więc tylko bilansowa będzie wynosiła 1058,57 zł (44,95%), miesięczny odpis od tej kwoty wynosić będzie 44,11 zł.

Wprowadzenie wartości podatkowej możliwe jest po zaznaczeniu znacznika obok nazwy. Program automatycznie i proporcjonalnie obliczy wartość umorzenia. W przypadku konieczności wprowadzenia innej wartości niż ta wyliczona przez program, należy zaznaczyć pole *Wymuś umorz. pod.* i wprowadzić wartość. Po zapisaniu dokumentu wyświetlony zostanie komunikat informujący, że ostateczna wartość umorzenia ulegnie zmianie podczas zamykania miesiąca i naliczania amortyzacji oraz zapytanie o wymuszenie tej wartości.

| Pytanie |                                                                                                    |
|---------|----------------------------------------------------------------------------------------------------|
| ?       | Wartość umorzenia podczas częsciowej likwidacji jeszcze się zmieni, jeżeli w wyniku naliczenia amortyzacji (zanykania miesiąca) zmieni się wartość umorzenia. Dlałego wartość umorzenia nie jest ostateczna. Jeżeli sam chcesz podać umorzenie,<br>należy wymusić tą wartość.<br>Czy chcesz wymusić umorzenie? |
|         | ✓ Iak × Nie                                                                                                    |

**Streamsoft** Sp. z o.o. Sp.K. al. Wojska Polskiego 11 65-077 Zielona Góra

## **Streamsoft**

Po zamknięciu miesiąca i naliczeniu amortyzacji program naliczy umorzenie podatkowe od kwoty zmniejszonej o wartość dotacji:

| 1 D - d-t              | 2115-41           |       | í       | 2 American 11     |         |               |               |      |  |
|------------------------|-------------------|-------|---------|-------------------|---------|---------------|---------------|------|--|
| Podstawowe             | <u>2</u> Uzytkowi | nicy  |         | 3 Amortyzacja bil | ansowa  | <u>4</u> Amor | tyzacja podat | kowa |  |
| oela amortyzacji       |                   |       |         |                   |         |               |               |      |  |
| Miesiąc                | Podst. amort.     | Stawk | a am.   | Amortyzacja       | Korekta | Razem         | ^             |      |  |
| Maj 2024               | 2 355,00          | 50    |         | 98,13             | 0,00    | 98,13         |               |      |  |
| Czerwiec 2024          | 2 355,00          | 50    |         | 98,13             | 0,00    | 98,13         |               |      |  |
| Lipiec 2024            | 2 355,00          | 50    |         | 98,13             | 0,00    | 98,13         |               |      |  |
| Sierpień 2024          | 2 355,00          | 50    |         | 98,13             | 0,00    | 98,13         |               |      |  |
| Wrzesień 2024          | 2 355,00          | 50    |         | 98,13             | 0,00    | 98,13         |               |      |  |
| Październik 2024       | 2 355,00          | 50    |         | 98,13             | 0,00    | 98,13         |               |      |  |
| listopad 2024          | 2 355,00          | 50    |         | 98,13             | 0,00    | 98,13         |               |      |  |
| Grudzień 2024          | 1 296,43          | 50    |         | 54,02             | 0,00    | 54,02         |               |      |  |
|                        |                   |       |         |                   |         |               | ¥             |      |  |
| Bilans roku            | Wartość           |       | Umorzer | nie               |         |               |               |      |  |
| Bilans otwarcia (BO)   | 2 355,00          | :     | 588,78  |                   |         |               |               |      |  |
| Przychody              | 0,00              | (     | 0,00    |                   |         |               |               |      |  |
|                        | 0,00              |       |         |                   |         |               |               |      |  |
| Zmniejszenia           | 1 058,57          |       | 749,86  |                   |         |               |               |      |  |
| Rozchody               | 0,00              | (     | 0,00    |                   |         |               |               |      |  |
| Amortyzacja roczna     |                   |       | 1 133,4 | 5                 |         |               |               |      |  |
| Bilans zamknięcia (BZ) | 1 296,43          | 9     | 972,37  |                   |         |               |               |      |  |
|                        |                   |       |         |                   |         |               |               |      |  |
|                        |                   |       |         |                   |         |               |               |      |  |
|                        |                   |       |         |                   |         |               |               |      |  |

Umorzenie bilansowe w tym wypadku nie ulega zmianie, ponieważ nie zmieniła się kwota zapłaty za zakup środka trwałego, dotacja nie wpłynęła również na stawkę amortyzacji (środek nie amortyzuje się szybciej lub z opóźnieniem). Amortyzacja bilansowa mogłaby się zmienić w przypadku otrzymania korekty do faktury zakupu środka trwałego np. z powodu nienaliczenia rabatu.

**Streamsoft** Sp. z o.o. Sp.K. al. Wojska Polskiego 11 65-077 Zielona Góra

# Streamsoft<sup>.</sup>

| <u>o</u> Historia      | / Grupy          | 8 Cech | У           | <u>9</u> Opis  | 1 <u>0</u> Dekretacja |         | 13 <u>D</u> okumer | itacja |  |  |
|------------------------|------------------|--------|-------------|----------------|-----------------------|---------|--------------------|--------|--|--|
| <u>1</u> Podstawowe    | <u>2</u> Użytkow | nicy   | <u>3</u> An | nortyzacja bil | ansowa                | 4 Amort | yzacja podatk      | owa    |  |  |
| bela amortyzacji       |                  |        |             |                |                       |         |                    |        |  |  |
| Miesiąc                | Podst. amort.    | Stawka | am. A       | mortyzacja     | Korekta               | Razem   | ^                  |        |  |  |
| Maj 2024               | 2 355,00         | 50     | 9           | 8,13           | 0,00                  | 98,13   |                    |        |  |  |
| Czerwiec 2024          | 2 355,00         | 50     | 9           | 8,13           | 0,00                  | 98,13   |                    |        |  |  |
| Lipiec 2024            | 2 355,00         | 50     | 9           | 8,13           | 0,00                  | 98,13   |                    |        |  |  |
| Sierpień 2024          | 2 355,00         | 50     | 9           | 8,13           | 0,00                  | 98,13   |                    |        |  |  |
| Wrzesień 2024          | 2 355,00         | 50     | 9           | 8,13           | 0,00                  | 98,13   |                    |        |  |  |
| Październik 2024       | 2 355,00         | 50     | 9           | 8,13           | 0,00                  | 98,13   |                    |        |  |  |
| Listopad 2024          | 2 355,00         | 50     | 9           | 8,13           | 0,00                  | 98,13   |                    |        |  |  |
| Grudzień 2024          | 2 355,00 50      |        | 9           | 8,13           | 0,00                  | 98,13   |                    | ~      |  |  |
|                        |                  |        |             |                |                       |         | Ţ                  |        |  |  |
| Bilans roku            | Wartość          | U      | morzenie    |                |                       |         |                    |        |  |  |
| Bilans otwarcia (BO)   | 2 355,00         | 5      | 88,78       |                |                       |         |                    |        |  |  |
| Przychody              | 0,00             | 0      | ,00         |                |                       |         |                    |        |  |  |
| Zwiększenia            | 0,00             | 0      | ,00         |                |                       |         |                    |        |  |  |
| Zmniejszenia           | 0,00             | 0      | ,00         |                |                       |         |                    |        |  |  |
| Rozchody               | 0,00             | 0      | ,00         |                |                       |         |                    |        |  |  |
| Amortyzacja roczna     |                  | 1      | 177,56      |                |                       |         |                    |        |  |  |
| Bilans zamknięcia (BZ) | 2 355,00         | 1      | 766,34      |                |                       |         |                    |        |  |  |
|                        |                  |        |             |                |                       |         |                    |        |  |  |
|                        |                  |        |             |                |                       |         |                    |        |  |  |
|                        |                  |        |             |                |                       |         |                    |        |  |  |

### Dekretacja operacji - dokumenty LTM oraz PK

Zastosowanie dokumentu LTM w opisywanym przypadku jest niestandardowym rozwiązaniem, mającym na celu ujęcie dotacji na karcie środka trwałego. Definicja tego dokumentu dedykowana jest do wprowadzania innego rodzaju zmian w umorzeniach. W tym przypadku służy zmniejszeniu wartości, od której naliczana będzie amortyzacja podatkowa (wynikająca z przepisów ustawy o podatku dochodowym).

W celu właściwego zaksięgowania kwot należy wyłączyć LTM z księgowania i wykonać polecenie księgowania na odpowiednie konta (lub wykonać ręczną dekretację dokumentu LTM).

**Streamsoft** Sp. z o.o. Sp.K. al. Wojska Polskiego 11 65-077 Zielona Góra

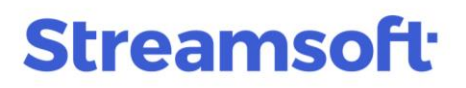

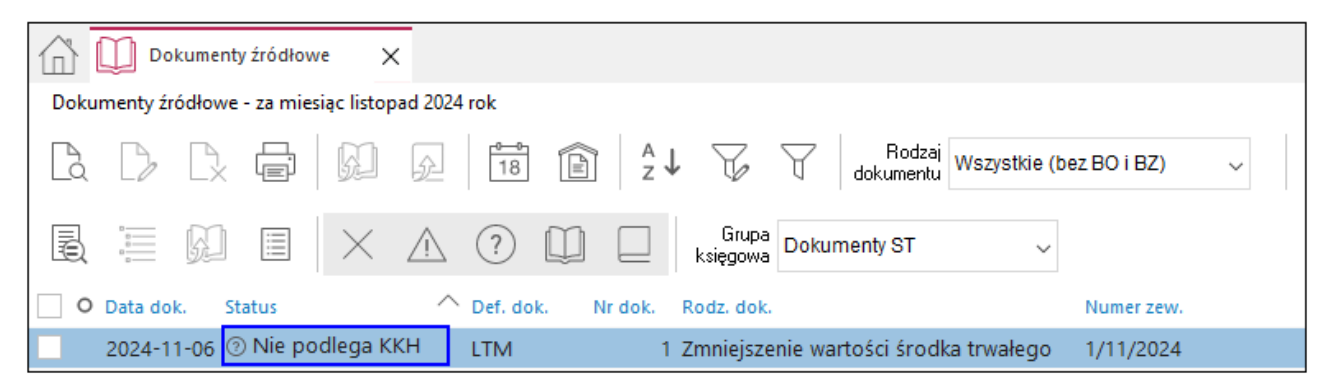

Na podanym przykładzie należy zaksięgować kwotę otrzymanej dotacji 1058,57 zł. Kwota ta dotyczy umorzenia już naliczonego jak również kwoty przyszłych umorzeń.

Przykładowy środek trwały został przyjęty w czerwcu 2023 i do listopada 2024 był amortyzowany w wysokości 98,13 zł miesięcznie (amortyzacja od następnego miesiąca po przyjęciu). Przez 17 miesięcy zatem naliczone zostało 1668,21 zł umorzenia (kwota ta jest kosztem uzyskania przychodu i podlegała odliczeniom od podatku), gdyby dotację otrzymano już w miesiącu przyjęcia środka trwałego to kwota umorzenia byłaby mniejsza. W związku z tym należy część (44,95 % dotacji) naliczonego już umorzenia przeksięgować z kont kosztowych z grupy 4 z kosztów uzyskania przychodu (KUP) na niepodlegające kosztom uzyskania przychodu (NKUP).

1668,21 x0,4495 = 749,86 zł

| P Dokument                   | PK Operato                         | or : Nowak Piotr                         |          |          |      |                               |       |                     |                           |       |          |        |       |        | ×             |
|------------------------------|------------------------------------|------------------------------------------|----------|----------|------|-------------------------------|-------|---------------------|---------------------------|-------|----------|--------|-------|--------|---------------|
| Dokument                     | Typ<br>PK                          | Data                                     | 07       | Numer    | 1    | Data dok. zewn.<br>2024-11-07 | N     | lumer da<br>1/11/20 | okumentu zewnętrzne<br>24 | go    |          |        |       |        | Cechy         |
| Opis księgowy                | Korekta am                         | nortyzacji KUP/N                         | KUP (N0  | 4)       |      |                               |       |                     |                           |       |          |        |       | >      | <u>U</u> wagi |
| Bilansowe                    | Pozabilan                          | sowe Doku                                | mentacja |          |      |                               |       |                     |                           |       |          |        |       |        |               |
| Pozycja                      | Nr <u>D</u> zień<br>1 <b>7</b>     | ń <u>W</u> aluta <u>K</u> urs<br>⊂ PLN ~ | 1,0000   | Sumować  |      | Podatkowe (                   | NKUP) |                     | Konto Wn                  |       | Konto Ma |        |       | Kwota  |               |
| Opis                         | Korekta am                         | nortyzacji KUP/N                         | KUP (N0  | 4)       |      |                               |       |                     | 400-11                    | >     | 400-01   |        | >     |        | 749,86        |
| Konto Wn: Am<br>Konto Ma: Am | iortyzacja śroc<br>iortyzacja śroc | dki trwałe NKUP<br>dki trwałe KUP        |          |          |      |                               |       |                     |                           |       |          |        |       |        |               |
| Nr. poz. S                   | tatus Opis p                       | ozycji                                   |          |          | Kor  | nto Wn                        | Ко    | nto Ma              | Kwot                      | a PLN |          | Rozrac | hunek | Spłaty | $\sim$        |
| 1                            | 👌 Korek                            | ta amortyzacji I                         | KUP/NKI  | JP (N04) | 40   | 0-11                          | 40    | 0-01                |                           |       | 749,86   |        |       |        | $\mathbf{k}$  |
| ۲.                           |                                    |                                          |          |          |      |                               |       |                     |                           |       |          |        |       |        | ►             |
| WN 4:                        | 749,86                             | MA 490:                                  | 0,00     | WN 5,6:  | 0,00 | WN:                           | 749,8 | MA:                 | 749,86                    | Bilan | s:       | 0,00   |       |        |               |
|                              |                                    |                                          |          |          |      |                               |       |                     |                           |       |          |        | ×Z    | amknij | ⑦ Pomoc       |

**Streamsoft** Sp. z o.o. Sp.K. al. Wojska Polskiego 11 65-077 Zielona Góra

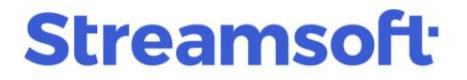

Wartość umorzenia należy przenieść z KUP na NKUP, ponieważ dotacje, czyli bezzwrotne środki na zakup środków trwałych, nie stanowią przychodu podlegającego opodatkowaniu.

Przeksięgowanie wartości umorzenia za okres naliczonej amortyzacji na konto pozostałych przychodów operacyjnych:

| okument                    | Тур                                          | Data                               | Numer            | Data dok. zewi      | n. Num     | mer dokumentu zewnętrzn               | ego      |           |             |               |
|----------------------------|----------------------------------------------|------------------------------------|------------------|---------------------|------------|---------------------------------------|----------|-----------|-------------|---------------|
|                            | РК                                           | 2024-11-07                         |                  | 2 2024-11-07        | 2/1        | 11/2024                               |          |           |             | Cechy         |
| pis księgowy               | Międzyokresov                                | e Rozliczenia Przy                 | chodów - Dotacja | na oprogramowanie ( | N04)       |                                       |          |           | >           | <u>U</u> wagi |
| ilansowe                   | Pozabilansow                                 | e Dokumenta                        | cja              |                     |            |                                       |          |           |             |               |
| izycja                     | Nr <u>D</u> zień <u>W</u><br>1 7 P           | (aluta <u>K</u> urs<br>LN √ 1,0000 | Sumować          | Podatkow            | e (NKUP) 🗌 | Konto Wn                              | Konto    | Ma        | Kwota       |               |
| Opis                       | Międzyokresov                                | re Rozliczenia Przy                | chodów - Dotacja | na oprogramowanie ( | N04)       | 840-03-01-01-29                       | > 760-1  | 5         | >           | 749,86        |
| nto Wn: Dof<br>nto Ma: Ref | finansowanie (NO<br>fundacie i dotacie       | ) Oprogramowanie n<br>NPP          | arzędziowe       |                     |            |                                       |          |           |             |               |
| Status Op                  | ois pozycji                                  |                                    |                  |                     | К          | (onto Wn                              | Konto Ma | Kwota PLN | Rozrachunek |               |
| 👌 Mi                       | iedzvokresowe                                | Rozliczenia Przyc                  | hodów - Dotacia  |                     |            |                                       |          | 7.00      |             |               |
|                            | , que join esone                             | noznezemia i rzyci                 | louow Dotaga     | na oprogramowani    | e(N04) 8   | 340-03-01-01-29                       | 760-15   | /49,      | 86          | $\nabla$      |
|                            | ię azy ora coorre                            | noznezenia rrzyci                  | louow - Dotacja  | na oprogramowani    | ≥(N04) 8   | 340-03-01-01-29                       | 760-15   | /49,      | 86          | Z             |
|                            | <i>qu2) ola coorie</i>                       | No2inc2cmid 1123ci                 | louow Dotacja    | na oprogramowani    | ⊵(N04) 8   | 40-03-01-01-29                        | 760-15   | 749,      | 86          | 8             |
|                            | <i>442)</i> 011220112                        |                                    | louow Dotacja    | na oprogramowani    | ≗(NO4) 8   | 40-03-01-01-29                        | 760-15   | /49,      | 86          |               |
|                            | <i>,,,,,,,,,,,,,,,,,,,,,,,,,,,,,,,,,,,,,</i> |                                    | louow Dotaga     | na oprogramowani    | e(N04) 8   | \$40-03-01-01-29                      | 760-15   | 749,      | 86          |               |
|                            | ça-jon con c                                 |                                    | louow Dotacja    | na oprogramowani    | e (N04) 8  | 40-03-01-01-29                        | 760-15   | 749,      | 86          |               |
|                            |                                              |                                    | louow Dolacja    | na oprogramowani    | ≥ (N04) 8  | 40-03-01-01-29                        | 760-15   | 749,      | 86          |               |
| ٢                          |                                              |                                    | louow Dotacja    | na oprogramowani    | e (N04) 8  | 40-03-01-01-29                        | 760-15   | 749,      | 80          | ▶             |
| <mark>&lt;</mark><br>₩N 4: | 0,00 MA                                      | 490: 0,0(                          | ) WN 5.6:        | 0,00 WN:            | ≥ (N04) 8  | 440-03-01-01-29<br>MA: <b>749,8</b> 6 | 760-15   | 0,00      | 80          | <pre></pre>   |

W osobnym PK wykonane zostało przeksięgowanie reszty kwoty dotacji: 1058,57 – 749,86 = 308,71 zł, na konto międzyokresowych rozliczeń przychodów. Na tym koncie "zawieszona" została pozostała część dotacji, ponieważ nie może być ona od razu przeksięgowana na konto przychodów. Kwota ta dotyczy przyszłych amortyzacji, które będą naliczone w kolejnych miesiącach, dlatego też odpowiednie wartości, powinny być co miesiąc przeksięgowywane, np. za pomocą utworzonego automatu (menu Automaty  $\rightarrow$  Automatyczne polecenia księgowania lub Automaty  $\rightarrow$  Międzyokresowe Rozliczenia Kosztów).

**Streamsoft** Sp. z o.o. Sp.K. al. Wojska Polskiego 11 65-077 Zielona Góra

# **Streamsoft**

| P Dokument                     | PK Operato                 | or : Nowak Piotr                        |                                      |                            |                       |                 |       |                              |              |          |         |                   | ×                 |
|--------------------------------|----------------------------|-----------------------------------------|--------------------------------------|----------------------------|-----------------------|-----------------|-------|------------------------------|--------------|----------|---------|-------------------|-------------------|
| Dokument                       | Typ<br>PK                  | Data                                    | 1-07                                 | Numer                      | Data dok<br>3 2024-11 | . zewn.<br>1-07 |       | Numer dokumentu<br>3/11/2024 | zewnętrznego |          |         |                   | Cechy             |
| Opis księgowy                  | Przeksięgo                 | wanie Międzyo                           | kresowych Roz                        | liczen Przychodó           | w dotacji k           | rótkotern       | nino  | wej (N04)                    |              |          |         | >                 | <u>U</u> wagi     |
| Bilansowe                      | Pozabilan                  | sowe Dok                                | umentacja                            |                            |                       |                 |       |                              |              |          |         |                   |                   |
| Pozycja                        | Nr <u>D</u> zier<br>1 7    | ń <u>W</u> aluta <u>K</u> ur<br>∕ PLN ~ | s<br>1,0000 <u>S</u> umov            | wać                        | Poda                  | atkowe (Ni      | KUP)  | Konto Wn                     |              | Konto Ma |         | Kwota             |                   |
| Opis                           | Przeksięgo                 | wanie Międzyo                           | kresowych Roz                        | liczen Przychodó           | w dotacji k           | rótkotern       | n. (N | 04) 840-03-01                | -01-29 >     | 840-03-0 | 1-02-29 | >                 | 308,71            |
| Konto Wn: Dof<br>Konto Ma: Dof | inansowanie<br>inansowanie | (N04) Oprogram<br>(N04) Oprogram        | owanie narzędzio<br>owanie narzędzio | owe ARCADIA<br>owe ARCADIA |                       |                 |       |                              |              |          |         |                   |                   |
| Nr. poz. St                    | atus Opis p                | ozycji                                  |                                      |                            |                       |                 |       |                              | Konto W      | 'n       | Konto M | la                | Kv 🔨              |
| 1                              | Przek                      | sięgowanie Mi                           | ędzyokresowy                         | ch Rozliczen Pr            | zychodów              | dotacji         | krót  | koterm. (N04)                | 840-03-      | 01-01-29 | 840-03- | 01-02-29          | $\mathbf{\nabla}$ |
|                                |                            |                                         |                                      |                            |                       |                 |       |                              |              |          |         |                   | 50                |
|                                |                            |                                         |                                      |                            |                       |                 |       |                              |              |          |         |                   |                   |
|                                |                            |                                         |                                      |                            |                       |                 |       |                              |              |          |         |                   |                   |
|                                |                            |                                         |                                      |                            |                       |                 |       |                              |              |          |         |                   |                   |
|                                |                            |                                         |                                      |                            |                       |                 |       |                              |              |          |         |                   |                   |
|                                |                            |                                         |                                      |                            |                       |                 |       |                              |              |          |         |                   | $\sim$            |
| WN 4:                          | 0,00                       | MA 490:                                 | 0,00 WN 5                            | ,6: <b>0,0</b> (           | WN:                   | 3               | 308,7 | 1 MA:                        | 308,71 E     | lilans:  | 0,00    |                   | - / /             |
| 1                              |                            |                                         |                                      |                            | I                     |                 |       | I                            |              |          |         |                   |                   |
|                                |                            |                                         |                                      |                            |                       |                 |       |                              |              |          | >       | < <u>Z</u> amknij | ⑦ Pomoc           |
|                                |                            |                                         |                                      |                            |                       |                 |       |                              |              |          |         |                   |                   |

### Podsumowanie

W przypadku księgowania otrzymanej dotacji na środek trwały, który jest już amortyzowany, należy:

- w module Środki Trwałe wystawić dokument LTM wprowadzając na nim wartość podatkową
- w module Finanse i Księgowość np. za pomocą dokumentów PK przeksięgować część naliczonej amortyzacji w koszty niepodlegające kosztom uzyskania przychodu, a pozostałą część na konto Rozliczeń Międzyokresowych.

**Streamsoft** Sp. z o.o. Sp.K. al. Wojska Polskiego 11 65-077 Zielona Góra